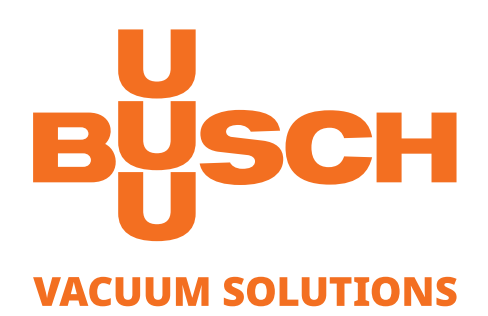

# 取扱説明書

VACTEST

真空計 アクティブセンサーコントローラー CTR 002/004

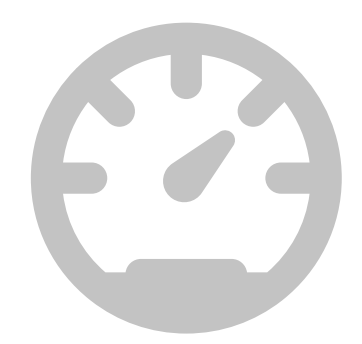

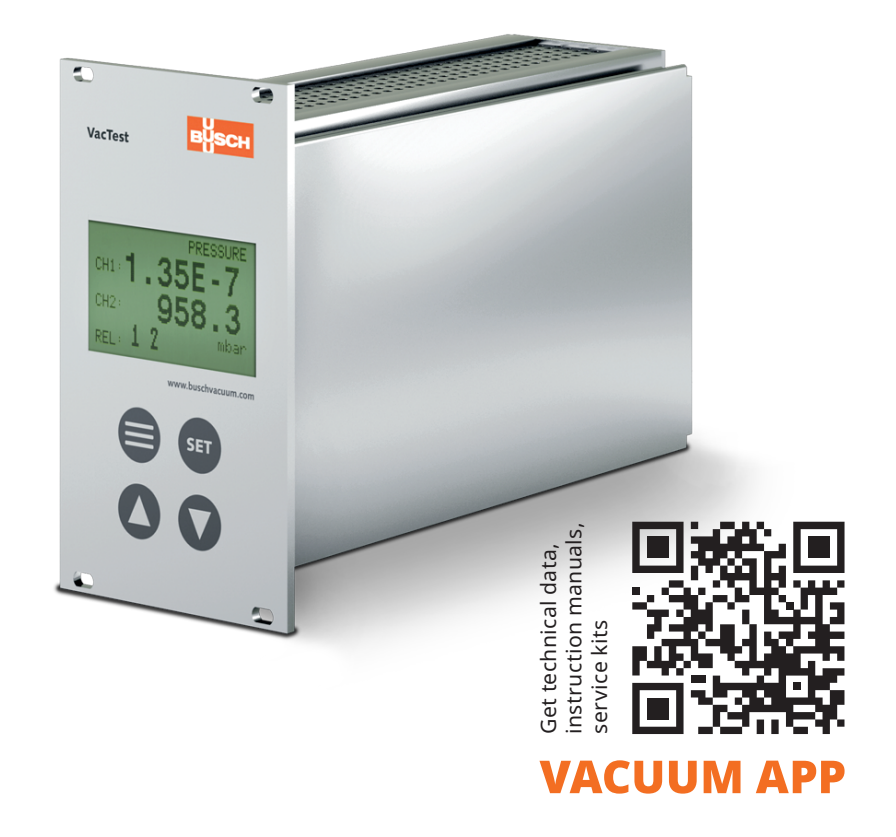

CE K EAE

目次

| 1 | 安全                                           | ≥性                                                                                                    | 4                                                                                                    |  |
|---|----------------------------------------------|----------------------------------------------------------------------------------------------------|----------------------------------------------------------------------------------------------------|--|
| 2 | 製品説明6                                        |                                                                                                    |                                                                                                    |  |
|   | 2.1                                          | インターフェースの図                                                                                                    | 6                                                                                                    |  |
|   | 2.2                                          | 製品識別情報                                                                                                    | 7                                                                                                    |  |
|   | 2.3                                          | 納品物                                                                                                    | 7                                                                                                    |  |
|   | 2.4                                          | 適切な使用方法                                                                                                    | 7                                                                                                    |  |
|   | 2.5                                          | 不適切な用途                                                                                                    | 7                                                                                                    |  |
| 3 | 輸送                                           | <u>、</u> と保管                                                                                                    | 8                                                                                                    |  |
| л | 設備                                           |                                                                                                    | 8                                                                                                    |  |
| - |                                              | 記署冬산                                                                                                    | 0<br>8                                                                                                   |  |
|   | 4.1<br>1                                     | ₩ 2 1 1 1 1 1 1 1 1 1 1 1 1 1 1 1 1 1 1                                                                                                    | ۵                                                                                                    |  |
|   | 4.2                                          | 电 X 的 接款                                                                                                    | 9                                                                                                    |  |
|   |                                              | 4.2.2 デジタルトランスミッター(RS485)への接続                                                                                                    | 9                                                                                                    |  |
|   |                                              | 4.2.3 アナログトランスミッターへの接続                                                                                                    | 10                                                                                                    |  |
|   |                                              | 4.2.4 I/Oおよび通信ポートの図                                                                                                    | 10                                                                                                    |  |
|   |                                              | 4.2.5 設定点リレー                                                                                                    | 11                                                                                                    |  |
|   |                                              | 4.2.6 シリアルインターフェース                                                                                                    | 12                                                                                                    |  |
|   |                                              |                                                                                                    |                                                                                                    |  |
| 5 | 操作                                           | E                                                                                                    | 13                                                                                                    |  |
| 5 | <b>操作</b><br>5.1                             | ≡<br>起動                                                                                                    | <b>13</b><br>13                                                                                          |  |
| 5 | <b>操作</b><br>5.1<br>5.2                      | ■<br>起動                                                                                                    | <b>13</b><br>13<br>14                                                                                    |  |
| 5 | <b>操作</b><br>5.1<br>5.2<br>5.3               | ■<br>起動                                                                                                    | <b>13</b><br>13<br>14<br>15                                                                              |  |
| 5 | 操作<br>5.1<br>5.2<br>5.3                      | ≡<br><br>「Pressure」メニュー – 圧力の読み取り<br>「Pressure」メニュー – パラメーターと機能<br>5.3.1 チャネルの選択「ch」                                                                                                    | 13<br>13<br>14<br>15<br>15                                                                               |  |
| 5 | <b>操作</b><br>5.1<br>5.2<br>5.3               | ■<br>起動…<br>「Pressure」メニュー – 圧力の読み取り…<br>「Pressure」メニュー – パラメーターと機能…<br>5.3.1 チャネルの選択「ch」…<br>5.3.2 トランスミッターのタイプ「type」…                                                                                                    | <b>13</b><br>13<br>14<br>15<br>15                                                                        |  |
| 5 | <b>操作</b><br>5.1<br>5.2<br>5.3               | ■<br>起動<br>「Pressure」メニュー – 圧力の読み取り…<br>「Pressure」メニュー – パラメーターと機能…<br>5.3.1 チャネルの選択「ch」…<br>5.3.2 トランスミッターのタイプ「type」<br>5.3.3 設定されたガスのタイプによる補正係数「gas」および「corr」…                                                                                                    | <b>13</b><br>13<br>14<br>15<br>15<br>15                                                                  |  |
| 5 | <b>操作</b><br>5.1<br>5.2<br>5.3               | ■<br>起動…<br>「Pressure」メニュー – 圧力の読み取り…<br>「Pressure」メニュー – パラメーターと機能…<br>5.3.1 チャネルの選択「ch」<br>5.3.2 トランスミッターのタイプ「type」<br>5.3.3 設定されたガスのタイプによる補正係数「gas」および「corr」…<br>5.3.4 トランスミッターの再調整「adjust」                                                                                                    | <b>13</b><br>13<br>14<br>15<br>15<br>15<br>17                                                            |  |
| 5 | <b>操作</b><br>5.1<br>5.2<br>5.3               | ■<br>起動<br>「Pressure」メニュー – 圧力の読み取り<br>「Pressure」メニュー – パラメーターと機能<br>5.3.1 チャネルの選択「ch」<br>5.3.2 トランスミッターのタイプ「type」<br>5.3.3 設定されたガスのタイプによる補正係数「gas」および「corr」<br>5.3.4 トランスミッターの再調整「adjust」<br>「Sensor」メニュー – パラメーターと機能                                                                                                    | 13<br>14<br>15<br>15<br>15<br>15<br>17<br>18                                                             |  |
| 5 | <b>操作</b><br>5.1<br>5.2<br>5.3               | 起動         「Pressure」メニュー – 圧力の読み取り         「Pressure」メニュー – パラメーターと機能         5.3.1 チャネルの選択「ch」         5.3.2 トランスミッターのタイプ「type」         5.3.3 設定されたガスのタイプによる補正係数「gas」および「corr」         5.3.4 トランスミッターの再調整「adjust」         「Sensor」メニュー – パラメーターと機能         5.4.1 電離センサー「HCSens」または「CCSens」を有効化/無効化する                                                                                                    | <b>13</b><br>13<br>15<br>15<br>15<br>15<br>15<br>15<br>18<br>18                                          |  |
| 5 | <b>操作</b><br>5.1<br>5.2<br>5.3               | 起動         「Pressure」メニュー – 圧力の読み取り         「Pressure」メニュー – パラメーターと機能         5.3.1 チャネルの選択「ch」         5.3.2 トランスミッターのタイプ「type」         5.3.3 設定されたガスのタイプによる補正係数「gas」および「corr」         5.3.4 トランスミッターの再調整「adjust」         「Sensor」メニュー – パラメーターと機能         5.4.1 電離センサー「HCSens」または「CCSens」を有効化/無効化する         5.4.2 トランジションモード「trMode」を選択する                                                                                                    | 13<br>13<br>14<br>15<br>15<br>15<br>15<br>17<br>18<br>18<br>19                                           |  |
| 5 | <b>操作</b><br>5.1<br>5.2<br>5.3               | 起動         「Pressure」メニュー – 圧力の読み取り         「Pressure」メニュー – パラメーターと機能         5.3.1 チャネルの選択「ch」         5.3.2 トランスミッターのタイプ「type」         5.3.3 設定されたガスのタイプによる補正係数「gas」および「corr」         5.3.4 トランスミッターの再調整「adjust」         「Sensor」メニュー – パラメーターと機能         5.4.1 電離センサー「HCSens」または「CCSens」を有効化/無効化する         5.4.3 熱陰極センサーのガス抜き機能「degas」                                                                                                    | <b>13</b><br>13<br>14<br>15<br>15<br>15<br>15<br>17<br>18<br>18<br>19<br>19                              |  |
| 5 | 操作<br>5.1<br>5.2<br>5.3<br>5.4               | 起動         「Pressure」メニュー – 圧力の読み取り         「Pressure」メニュー – パラメーターと機能         5.3.1 チャネルの選択「ch」         5.3.2 トランスミッターのタイプ「type」         5.3.3 設定されたガスのタイプによる補正係数「gas」および「corr」         5.3.4 トランスミッターの再調整「adjust」         「Sensor」メニュー – パラメーターと機能         5.4.1 電離センサー「HCSens」または「CCSens」を有効化/無効化する         5.4.2 トランジションモード「trMode」を選択する         5.4.3 熱陰極センサーのガス抜き機能「degas」         「Relay」メニュー – 切り替え出力                                                                                                    | <b>13</b><br>13<br>14<br>15<br>15<br>15<br>15<br>17<br>18<br>18<br>19<br>19<br>19<br>19                  |  |
| 5 | <b>操作</b><br>5.1<br>5.2<br>5.3<br>5.4        | 起動         「Pressure」メニュー - 圧力の読み取り         「Pressure」メニュー - パラメーターと機能         5.3.1 チャネルの選択「ch」         5.3.2 トランスミッターのタイプ「type」         5.3.3 設定されたガスのタイプによる補正係数「gas」および「corr」         5.3.4 トランスミッターの再調整「adjust」         「Sensor」メニュー - パラメーターと機能         5.4.1 電離センサー「HCSens」または「CCSens」を有効化/無効化する         5.4.2 トランジションモード「trMode」を選択する         5.4.3 熱陰極センサーのガス抜き機能「degas」         「Relay」メニュー - 切り替え出力         5.5.1 リレー選択「rel」                                                                                               | 13<br>13<br>14<br>15<br>15<br>15<br>15<br>15<br>15<br>15<br>19<br>19<br>19<br>19<br>20<br>20             |  |
| 5 | <b>操作</b><br>5.1<br>5.2<br>5.3<br>5.4        | 起動         「Pressure」メニュー – 圧力の読み取り         「Pressure」メニュー – パラメーターと機能         5.3.1 チャネルの選択「ch」         5.3.2 トランスミッターのタイプ「type」         5.3.3 設定されたガスのタイプによる補正係数「gas」および「corr」         5.3.4 トランスミッターの再調整「adjust」         「Sensor」メニュー – パラメーターと機能         5.4.1 電離センサー「HCSens」または「CCSens」を有効化/無効化する         5.4.2 トランジションモード「trMode」を選択する         5.4.3 熱陰極センサーのガス抜き機能「degas」         「Relay」メニュー – 切り替え出力         5.5.1 リレー選択「rel」         5.5.2 リレーの割り当て「ch/mode」を設定する                                                          | 13<br>13<br>14<br>15<br>15<br>15<br>15<br>15<br>15<br>17<br>18<br>18<br>19<br>19<br>20<br>20<br>20       |  |
| 5 | <b>操作</b><br>5.1<br>5.2<br>5.3<br>5.4<br>5.5 | 起動       「Pressure」メニュー – 圧力の読み取り         「Pressure」メニュー – パラメーターと機能         5.3.1 チャネルの選択「ch」         5.3.2 トランスミッターのタイプ「type」         5.3.3 設定されたガスのタイプによる補正係数「gas」および「corr」         5.3.4 トランスミッターの再調整「adjust」         「Sensor」メニュー – パラメーターと機能         5.4.1 電離センサー「HCSens」または「CCSens」を有効化/無効化する         5.4.2 トランジションモード「trMode」を選択する         5.4.3 熱陰極センサーのガス抜き機能「degas」         「Relay」メニュー – 切り替え出力         5.5.1 リレー選択「rel」         5.5.2 リレーの割り当て「ch/mode」を設定する         5.5.3 設定点「ON/OFF」の調整                               | 13<br>13<br>14<br>15<br>15<br>15<br>15<br>15<br>17<br>18<br>18<br>19<br>19<br>20<br>20<br>20<br>20       |  |
| 5 | 操作<br>5.1<br>5.2<br>5.3<br>5.4<br>5.5<br>5.6 | 起動         「Pressure」メニュー - 圧力の読み取り         「Pressure」メニュー - パラメーターと機能         5.3.1 チャネルの選択「ch」         5.3.2 トランスミッターのタイプ「type」         5.3.3 設定されたガスのタイプによる補正係数「gas」および「corr」         5.3.4 トランスミッターの再調整「adjust」         「Sensor」メニュー - パラメーターと機能         5.4.1 電離センサー「HCSens」または「CCSens」を有効化/無効化する         5.4.2 トランジションモード「trMode」を選択する         5.4.3 熱陰極センサーのガス抜き機能「degas」         「Relay」メニュー - 切り替え出力         5.5.1 リレー選択「rel」         5.5.2 リレーの割り当て「ch/mode」を設定する         5.5.3 設定点「ON/OFF」の調整         「Common」メニュー - 表示設定 | 13<br>13<br>14<br>15<br>15<br>15<br>15<br>17<br>18<br>18<br>19<br>19<br>19<br>20<br>20<br>20<br>20<br>20 |  |

|    | 5.     | .6.2            | バックグラウンドの照明の設定「backlight」 | . 22 |
|----|--------|-----------------|---------------------------|------|
|    | 5.     | .6.3            | リレー制御の開始モード「start active」 | . 22 |
|    | 5.     | .6.4            | チャネル表示の選択「display mode」   | . 23 |
| 6  | 通信     |                 |                           | 24   |
|    | 6.1 デ  | <del>"</del> バイ | スのシリアルインターフェース            | . 24 |
|    | 6.2    | コマン             | ドの概要                      | . 24 |
|    | 6.     | .2.1            | キーロック                     | . 24 |
|    | 6.     | .2.2            | リレー制御                     | . 25 |
|    | 6.     | .2.3            | 設定点                       | . 25 |
|    | 6.3 Va | acTe            | stエクスプローラソフトウェア           | . 26 |
| 7  | メンテ    | ナンス             | スと整備                      | 27   |
| 8  | トラブ    | ゚ルシ             | ューティング                    | 28   |
| 9  | テクニ    | カル              | データ                       | 29   |
| 10 | EU適合   | 言宣言             |                           | 30   |
|    |        |                 |                           |      |

## 1 安全性

・取扱説明書に書かれている指示をよく読んで従ってください。

- ・本製品が引き起こす可能性がある、もしくはお使いのシステム内に生じる可能性が ある危険性について熟知してください。
- 事故を防止するため、安全性に関するすべての指示と規定に従ってください。
- 安全性に関するすべての要件が満たされていることを定期的に確認してください。
- ・真空計を取り付けるときは、周囲条件に配慮してください。保護クラスは、IP
   20(ユニットは異物が入り込まないように保護されています。)です。
- 適用される規定を順守し、使用されるプロセス媒体について必要な注意を払ってく ださい。
- ・材料とプロセス媒体の間に生じる可能性のある反応を考慮してください。
- ・本製品が発生させる熱によって起きる可能性があるプロセス媒体を考慮してください。
- 作業を開始する前に、汚染した真空コンポーネントはないか確認してください。
- 汚染した部品を取り扱うときは、該当する規定を順守し、必要な注意を払ってくだ さい。
- 安全上の指示を他のユーザーにも伝えてください。

本取扱説明書では、必要に応じて潜在的な危険を取り上げていきます。安全上の注意 および警告メッセージには、以下の説明の通り、「危険」、「警告」、「注意」、 「注記」および「メモ」のいずれかのキーワードでタグ付けされています。

\Lambda 危険

防げなかった場合、死亡または重傷につながる切迫した危険な状況を示します。

## ⚠ 警告

防げなかった場合、死亡または重傷につながるおそれのある危険と思われる状況を示 します。

## ▲ 注意

防げなかった場合、軽微な怪我につながるおそれのある危険と思われる状況を示しま す。

## ① 注記

防げなかった場合、設備の損傷につながるおそれのある危険と思われる状況を示しま す。

ຶ້ **×**モ

有益なヒントや推奨事項、ならびに効率的でトラブルのない運転のための情報を示します。

## 2 製品説明

これらのデバイスは、絶対圧力を表示し、制御できるように設計されています。アク ティブセンサーコントローラーCTR 002はブッシュデジタルおよび0-10 Vアナログト ランスミッターとの互換性を備えている一方、CTR 004はデジタルトランスミッター のみに接続することが可能です。

最大で2つ(CTR 002)、またはそれぞれ4つ(CTR 004)のチャネルを同時に表示 し、制御することができます。

このデバイスは、USBまたはRS232を通して制御することが可能です。

## 2.1 インターフェースの図

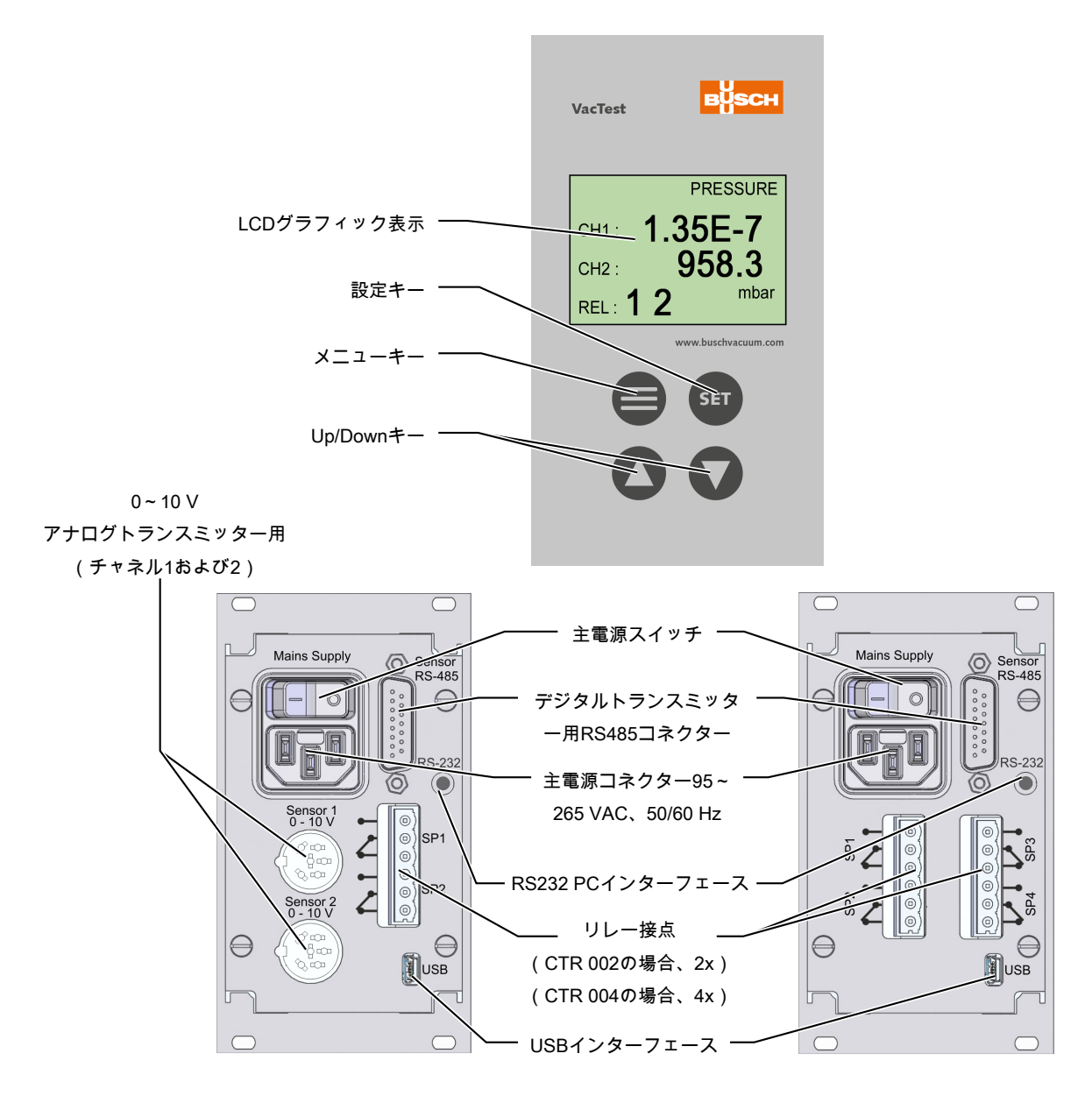

## 2.2 製品識別情報

製品モデルは、製品の銘板に記されています。技術的な改変は、事前の予告なく行われることがあります。

### 2.3 納品物

納品物には以下が含まれます。

- アクティブセンサーコントローラーCTR 002/004
- 主電源ケーブル(CEE 7/7プラグ)
- リレー出力用のカウンタープラグ
- パネル設置用の留め具(19"システム)
- 取扱説明書

### 2.4 適切な使用方法

このデバイスは、ブッシュ真空トランスミッターと組み合わせて絶対圧力の表示と制 御のみに使用することができます。この目的のために用意されたコンポーネントのみ に接続することが可能です。

### 2.5 不適切な用途

上記以外の方法で使用することは、不適切な使用方法であると見なされます。特に以 下がこれに該当します。

- 操作手順に従ってこの目的を果たすためには妥当ではないユニットに接続すること。
- 電源供給部が暴露しているユニットに接続すること。
- 電離放射線を伴うエリアでデバイスを操作すること。

不適切な方法で使用することを原因として生じた問題に、弊社はいかなる責任も負わ ず、保証も適用しません。

## 3 輸送と保管

・輸送中の損傷がないか、デバイスをチェックしてください。

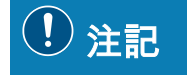

外部保護なしのデバイス

デバイスの損傷リスクがあります。

 ・帯電している可能性がある物にデバイスを接触させてはなりません。また、電界や 磁界の中にデバイスを持ち込まないでください。

保管を予定している場合:

- ・保管温度を守ってください。詳細はテクニカルデータを参照してください。
- ・湿度が高い環境や腐食性雰囲気では、気密性の収縮性ラップでデバイスを包み、乾燥剤と共にビニール袋に入れなければなりません。

## 4 設置

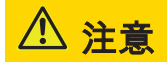

不正な改造

負傷するリスクがあります。

・真空計を改造したり変換したりすることはできません。

### 4.1 設置条件

- ・デバイスの周辺環境に爆発の危険性がないことを確認してください。
- ・周囲条件がテクニカルデータ [▶ 29]に準拠していることを確認してください。

## 4.2 電気的接続

## ① 注記

トランスミッターは、コントローラーの電源が投入されているときに接続してください。

デバイスの損傷リスクがあります。

 いずれかのトランスミッターを接続する前に、コントローラーの電源を切らなけれ ばなりません。

#### 4.2.1 主電源接続

主電源コネクターは、保護アースコンダクターと共に主電源ソケットに差し込まなけ ればなりません。必ず適切に配線されたアースコンダクターと共に、3ピンケーブル を使用するものとします。

### 4.2.2 デジタルトランスミッター(RS485)への接続

コントローラーを使って真空計を操作するときは、適切に接続したケーブルを使用し なければなりません。

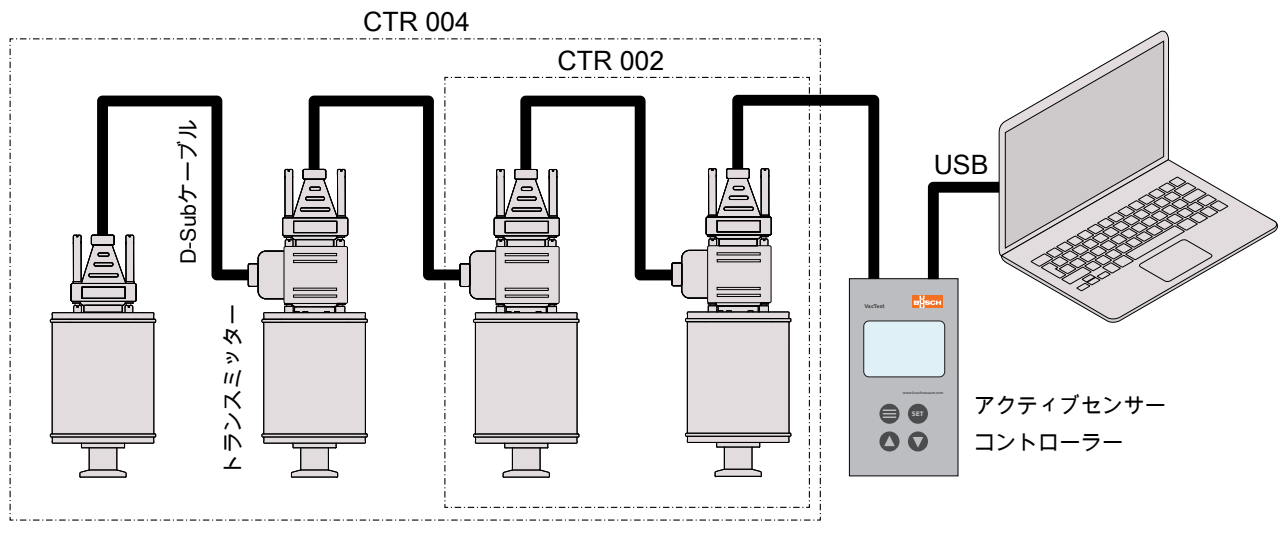

コントローラCTR 002:最大で2つの真空計を接続することができます。

コントローラCTR 004:最大で4つの真空計を接続することができます。

- アドレスセレクタースイッチに該当するアドレスを設定してください。(真空計の 取扱説明書の)「RS485アドレスの設定」を参照してください。
- ・D-Subコネクターを真空計に接続し、スクリューで固定してください。
- ・コントローラーを真空計に接続し、スクリューでD-Subコネクターを固定してくだ さい。

### 4.2.3 アナログトランスミッターへの接続

コントローラーを使って真空計を操作するときは、適切に接続したケーブルを使用し なければなりません。

アナログトランスミッター(0~10 V出力信号)をCTR 002に接続することができま す。 トランスミッターのタイプを自動的に検出し、トランスミッターの電圧源を供 給します。

アナログ信号入力に接続されたトランスミッターは、チャネル1またはチャネル2への 固定割り当てを持っています。

## <u><u></u> בא ב</u>

アナログトランスミッター接続が使用された場合、RS485ポートで該当するチャネル をデジタルトランスミッターのアドレスとして適用することができません。

#### 例:

- チャネル1:アナログ トチャネル2をRS485に割り当てることができます。

- チャネル2:アナログ ► チャネル1をRS485に割り当てることができます。

- チャネル1、2:アナログ ► RS485のためのチャネルは使用できません。

#### 4.2.4 I/Oおよび通信ポートの図

デジタルトランスミッターの場合:

コネクター: D-Sub15、15ピン、メス

<sup>8</sup>00000000<sup>1</sup> .2000000  $\cap$ 

| ピン番 | 説明       | ピン番 | 説明          |
|-----|----------|-----|-------------|
| 号   |          | 号   |             |
| 1   | 接続しない    | 2   | 該当なし        |
| 3   | 該当なし     | 4   | 電圧源 24 V DC |
| 5   | 供給アース    | 6   | 該当なし        |
| 7   | 該当なし     | 8   | 該当なし        |
| 9   | 該当なし     | 10  | RS485、D+    |
| 11  | RS485、D- | 12  | アース         |
| 13  | 該当なし     | 14  | 該当なし        |
| 15  | 該当なし     |     |             |

## ຶ່ມ **×**モ

「アース」(ピン12)を用意し、電源GND(ピン5)をアース接続することを推奨し ます。

アナログトランスミッターの場合:

**コネクター**: C91E、6ピン、メス、ボルト 接続タイプ

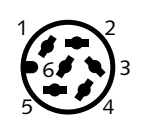

| ピン番<br>号 | 説明           | ピン番<br>号 | 説明   |
|----------|--------------|----------|------|
| 1        | 識別           | 2        |      |
| 3        | 信号入力 1~10 V  | 4        | アース  |
| 5        | 24 VDC、最大8 W | 6        | AGND |

! 注記

誤った供給電圧。

デバイスの損傷リスクがあります。

・必ず適正で、かつ許容される電圧を供給するようにしてください。

4.2.5 設定点リレー

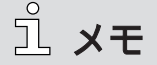

電気接続を行うには、封入されたカウンタープラグを使用してください。接続は、必 ず電源供給が切断されているときに行ってください。

リレーの最大負荷は、2A/45 VDCまたは4A/250 VACです。

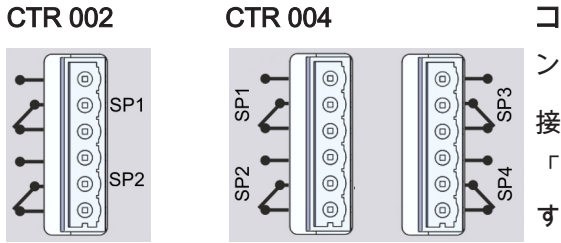

コネクター: PhoenixのCombicon、6ピ

接点は停止の位置にある状態、すなわち 「OFF」に切り替えた状態を示していま す。

プロセスの管理のため、このデバイスの出力は2つ、もしくはそれぞれ4つのリレース イッチ(切り替えタイプ)SP1からSP4での切り替え機能をもたらします。切り替え 出力はいずれかの測定チャネルに割り当てられ、主導にてON/OFFを切り替えること ができます。

4.2.6 シリアルインターフェース

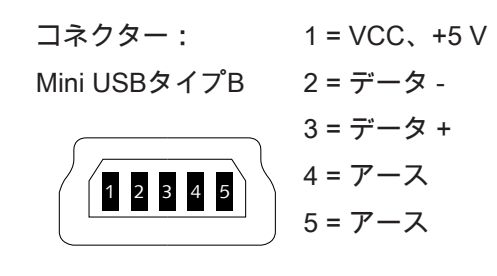

**コネクター:** RS232、ステレオジャック3.5 mm <sub>RXD TXD</sub>

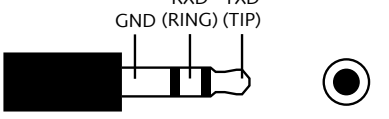

USBまたはRS232インターフェースを通して、たとえば測定値を記録するため、ある いはブッシュVacTestエクスプローラーソフトウェアと一緒に使用することでトラン スミッターのパラメーターを調整する目的で、コントローラーをPCに接続すること ができます。

## 5 操作

### 5.1 起動

- トランスミッターを接続します。
- ・リレー出力の制御ラインを配線してください。
- ・主電源を接続します。
- コントローラーのスイッチを入れます。

## ື່ມ **×**モ

その後、デバイスはセルフテストを行って、真空トランスミッターが接続されていな いかスキャンしますが、その間、ディスプレイには「scan」という文字が示されま す。

トランスミッターの接続は、この起動手順の間にのみ検出することができます。

デフォルトでは、コントローラーは表示モード/メニュー「Pressure」で作動しま す。

リレー制御の開始モード「start active」 [▶ 22]で説明されているように、コントロ ーラーが「run」(start active「on」)モードを始動させるように設定されている場 合、コントローラーは現在の圧力が表示されるのと同時にリレースイッチを作動させ ます。

キーの説明:

|     | メニューの選択(次のメニューに切り替わります。) |
|-----|--------------------------|
| SET | 調整値の確認、および次の入力位置の変更(逆点滅) |
|     | 入力値のインクリメント              |
|     | 入力値のデクリメント               |

## 5.2 「Pressure」メニュー – 圧力の読み取り

表示モードで、コントローラーは、2つ、もしくはそれぞれ4つのチャネルについて現 在の絶対圧を表示します。読取値は、1 mbar(Torr、…)以上、および指数関数以下 の数値となります。

さらにディスプレイには、リレー制御ステータス(アクティブ/インアクティブ)、 および各リレーの状態(ON/OFF)が示されます。出力の切り替え状態は、数字1お よび2(CTR 002)、または1から4(CTR 004)までで示され、該当するリレーがON になると数字は直ちに大きく表示されます。

例:

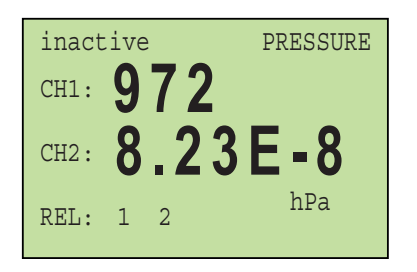

2チャネルコントローラーCTR 002、リレー制御 インアクティブ、リレー1および2 OFF:

| activ | ve mbar |   |
|-------|---------|---|
| CH1:  | 1000    | 1 |
| CH2:  | 4.0     | 2 |
| CH3:  | 2.60E-2 | 3 |
| CH4:  | 3.86E-6 | 4 |

4チャネルコントローラーCTR 004、リレー制御 インアクティブ、リレー2、3、および4 ON :

|  | SET | ・「set」キーを押して、リレー制御を有効化または無効化します。       |
|--|-----|----------------------------------------|
|  |     | 選択された2チャンネル表示を伴うCTR 004:               |
|  | U   | ・チャネル番号をCH1/2またはCH3/4に切り替えてください。チャネル表示 |
|  |     | の選択「display mode」 [▶ 23]を参照してください。     |
|  |     |                                        |

## 5.3 「Pressure」メニュー – パラメーターと機 能

「Channel」メニューに、チャネル番号、トランスミッターのタイプ、および圧力の 読取値に直接的に影響をもたらす関連するパラメーターと機能が示されます。

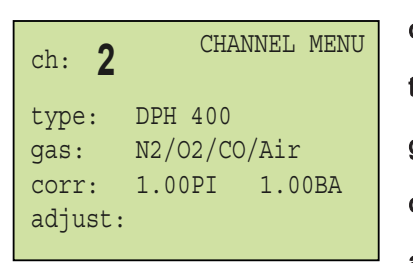

ch:チャネル
 type:トランスミッターのタイプ(編集不可)
 gas:ガスのタイプ
 corr:ガスのタイプによる補正係数
 adjust:トランスミッターの再調整

### 5.3.1 チャネルの選択「ch」

| SET | ・「Set」キーを押して、チャネルの選択に入ります(逆点滅)。 |
|-----|---------------------------------|
|     | ・チャネルを選択します。                    |
|     |                                 |
| SET | •変更内容を確定し、次のパラメーターに進みます(逆点滅)。   |

### 5.3.2 トランスミッターのタイプ「type」

システムは、接続された真空計のタイプを自動的に認識します。

### 5.3.3 設定されたガスのタイプによる補正係数「gas」および

### <sup>Γ</sup>corr」

測定値がガスのタイプによって異なるトランスミッターの場合、0.1 mbar未満の補正 のため補正係数を入力することができます。適切な補正係数はトランスミッターの取 扱説明書、または適切な技術文書に示されています。ガスのタイプによる補正係数の 範囲は、0.20から8.00までです。

コンビネーションセンサーを搭載したトランスミッターの場合、センサーに個別の係 数を入力することができます。

| 略語 | センサーのタイプ        |
|----|-----------------|
| PI | ピラニ             |
| СС | 冷陰極             |
| BA | ベアード・アルパート(熱陰極) |

事前定義されたガスの選択「gas」:

| SET | ・カーソルが「gas」のラインで点滅するまで、「set」キーを複数回押し<br>てください。 |
|-----|------------------------------------------------|
|     | ・リストから適切なガスを選択してください。                          |
|     |                                                |
| SET | ・「set」で確定してください。                               |

#### ユーザー定義の補正係数「corr」:

| SET | ・カーソルが「corr」のラインで点滅するまで、「set」キーを複数回押し<br>てください。 |
|-----|-------------------------------------------------|
|     | ・必要な数値を調整します。                                   |
|     |                                                 |
| SET | ・「set」で確定してください。                                |

5.3.4 トランスミッターの再調整「adjust」

ຶ່ **×**モ

コンビネーションセンサーを搭載したトランスミッターDPCおよびDPHの場合、調整 はピラニセンサーのみに影響をもたらします。熱陰極および冷陰極センサーは再調整 されません。

トランスミッターの再調整に関する仕様については、対応する真空計の取扱説明書
 を参照してください。

| SET | 調整の場合:                                 |
|-----|----------------------------------------|
|     | ・カーソルが「adjust」のラインで点滅するまで、「set」キーを複数回押 |
|     | してください。                                |
|     | 大気圧に調整の場合:                             |
| U   | ・「up」キーを押すと、センサーのタイプに応じてディスプレイには       |
|     | 「Hi」、または編集可能な基準圧力が表示されます。              |
|     | 圧力ゼロの調整の場合:                            |
|     | ・「down」キーを押すと、ディスプレイには「Lo」と表示されます。     |
| SET | ・「set」で確定してください。                       |

## 5.4 「Sensor」メニュー – パラメーターと機能

「Sensor」メニューに、チャネル番号、トランスミッターのタイプ、および各トラン スミッターのセンサーの動作を管理する関連するパラメーターと機能が示されます。

| ch: 2   | SENSOR MENU |
|---------|-------------|
| type:   | DPH 400     |
| HCSens: | On          |
| trMode: | trans_hi    |
| degas:  | Off         |

ch:チャネル type:トランスミッターのタイプ HCSens/CCSens:電離センサーON/OFF trMode:トランジションモード degas:ガス抜き機能

・変更内容を確定し、次のパラメーターに進みます(逆点滅)。 SET ・Up/Downキーを使用して、入力値を調整します。

5.4.1 電離センサー「HCSens」または「CCSens」を有効化/ 無効化する

> これらの機能は、電離センサー(熱陰極または冷陰極)を作動させるコンビネーショ ンセンサーを搭載した高真空トランスミッターに適用することが可能です。

> 特定の真空プロセスには、トランスミッターの電子部品で自動制御される電離センサ ーを無効化することが必要となる場合があります。

- 「off」 ▶ 電離センサーの無効化
- 「on」 ▶ 電離センサーの自動制御

電離センサーのトランスミッターが無効化すると、DPCとDPHは、1000~1 x 10<sup>-4</sup> mbarの範囲でピラニトランスミッターのような挙動をします。この場合、出力 「ur」は現在の圧力が1 x 10<sup>-4</sup> mbar未満であることを示しています。

## 

HCSens/CCSensで行われた設定は、トランスミッターのメモリに一時的に保存され ます。主電源をOFFにするか切り離すと、トランスミッターは必ず「電離センサーが 有効化した」モードで起動します。

### 5.4.2 トランジションモード「trMode」を選択する

コンビネーションセンサーを搭載したトランスミッターでは、重複範囲で2つのセン サー間のハード切り替え(「switch」)を行うか、連続的なトランジション (「trans」または「trans\_hi」/「trans\_lo」)を行うかを選択することができます。 各モードの詳細な情報は、トランスミッターの取扱説明書に記載されています。

### 5.4.3 熱陰極センサーのガス抜き機能「degas」

## <u>ຶ</u>່ .× ະ

熱陰極が無効なときは(fil「OFF」)、ガス抜き機能を始動させることができません。

トランスミッターのガス抜きに関する仕様については、該当する真空計の取扱説明
 書を参照してください。

## 5.5 「Relay」メニュー – 切り替え出力

「Relay」メニューで、切り替え出力を割り当て、リレーのパラメーターを設定する ことができます。

| rel: <b>1</b> | RELAY MENU |
|---------------|------------|
| ch/mode: ch1  | press      |
| on: 10        | mbar       |
| off: 13       | mbar       |
| rel: 1 2      |            |

rel:リレー番号 ch/mode:リレーの割り当て / 切り替えモード on/off:電離センサーON/OFF

| SET | • 変更内容を確定し、次のパラメーターに進みます(逆点滅)。 |
|-----|--------------------------------|
|     | ・Up/Downキーを使用して、入力値を調整します。     |
|     |                                |

5.5.1 リレー選択「rel」

・リレー番号を選択します。

### 5.5.2 リレーの割り当て「ch/mode」を設定する

各リレーを測定チャネル「ch1」から「ch4」、ならびにさまざまな切り替えモードに 割り当てることができます。

切り替えモード:

- press:ON切り替え、およびOFF切り替え圧力に準じて、リレーが切り替わります。
- err / lerr:センサーが故障すると、リレーが切り替わります。
- ur / !ur : 圧力が範囲を下回ると、リレーが切り替わります。
- or / !or: 圧力が範囲を上回ると、リレーが切り替わります。

制御が開始すると、ただちに「ON」の設定が有効になります。

5.5.3 設定点「ON/OFF」の調整

測定範囲全体にわたって設定点を調整することが可能です。

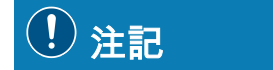

設定点ON/OFFがとても接近して設定されています。

- リレーのフリッカーや損傷が起きる可能性があります。
- 真空計の測定の不確実性(テクニカルデータ)を参照して、値を設定してください。

リレーは、SP1からSP4までの2つ、または4つの設定点で制御されます。

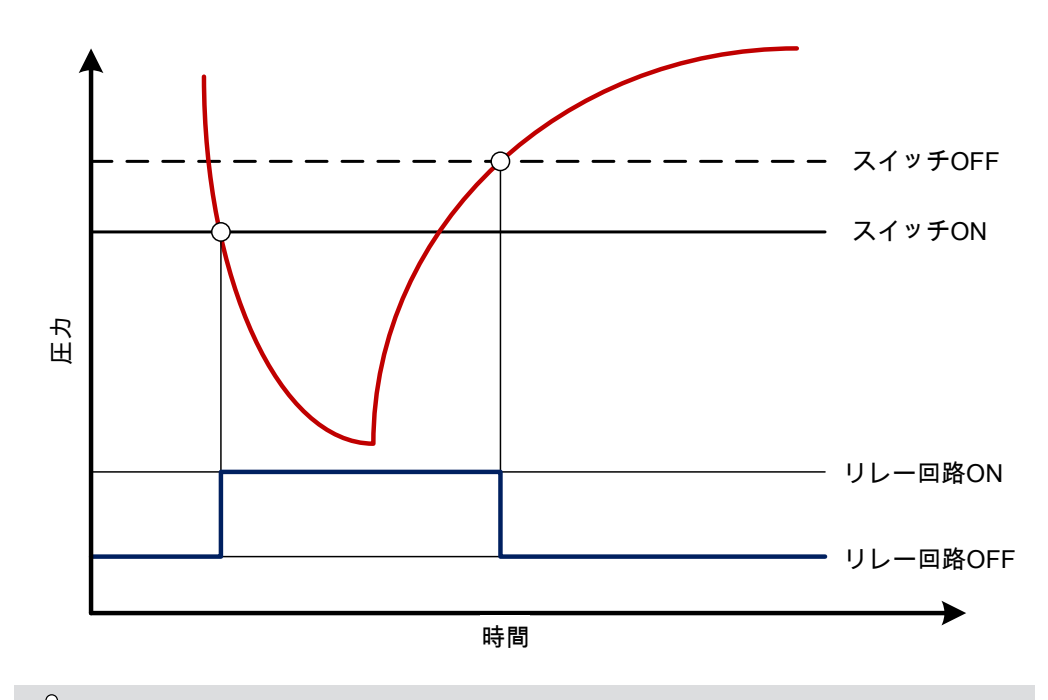

<u></u>ப் メモ

両方のリレーが1つの測定チャネルに割り当てられると、設定点の適切な調整によって3ステート制御が行われます。

## 5.6 「Common」メニュー – 表示設定

「Common」メニューでは、圧力表示の設定と圧力制御の開始モードが選択されま す。

COMMON MENU pressure unit: mbar backlight: On start active: On display mode: 4 ch pressure unit:表示単位の選択 backlight:バックグラウンドの照明 start active:圧力制御モード display mode:チャネル表示(CTR 004のみ)

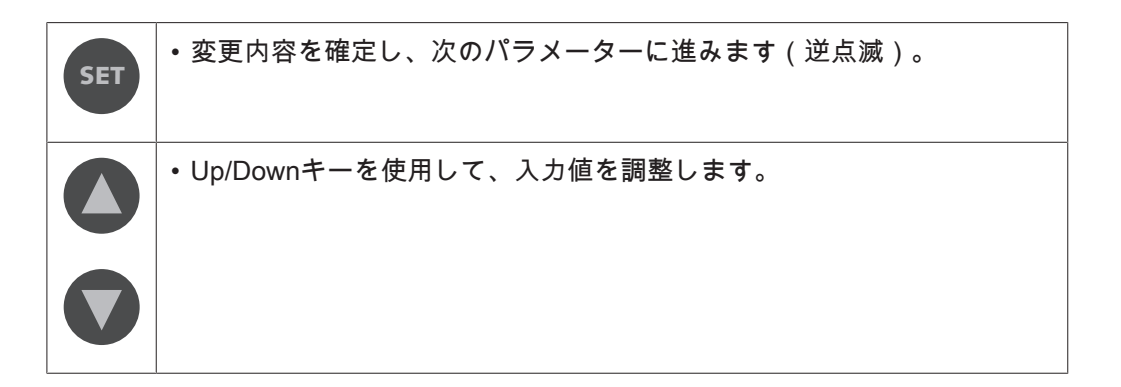

5.6.1 単位の選択「pressure unit」

•表示させたい単位を選択してください。

使用可能な単位:mbar(デフォルト)、bar、mTorr、Torr、Pa、またはhPa

### 5.6.2 バックグラウンドの照明の設定「backlight」

- 「on」 ▶ バックライトの有効化
- 「off」 ► バックライトの無効化
- autoff ► いずれのキーも押さない状況が20秒間経過すると、バックライトは自 動的にOFFになります。

### 5.6.3 リレー制御の開始モード「start active」

- 「on」 ► リレー制御は始動時より有効な状態です。すなわち、デバイスがセ ルフテストを完了すると、リレーはすぐに有効化します。
- 「off」 ► デバイスがONに切り替わったら、リレー制御の有効化と無効化は手 動にて行わなければなりません。

## ື່ມ **×**モ

これらの設定からは独立して、シリアルインターフェースを経由してソフトウェアの コマンドによりリレー制御の有効化と無効化を行うことができます。

### 5.6.4 チャネル表示の選択「display mode」

チャネル表示は、CTR 004でのみ使用することが可能です。

- 「2 ch」 ► 2チャネル表示
- 「4 ch」 ► 4チャネル表示

## 6 通信

ື່ **×**モ

ブッシュ通信プロトコルは、要求に応じて個別に提供されます。

ブッシュの担当者にお問い合わせの上、文書を入手してください。

## 6.1 デバイスのシリアルインターフェース

コントローラーには、シリアルインターフェースRS232およびUSBが搭載されています。

CTR 002 / CTR 004の設定は、デバイスのアドレス100を通して変更することができ ます。デバイスのアドレス1から4までによって、接続されたトランスミッターとそれ らのパラメーターに直接アクセスすることができます。

インターフェースのパラメーター:

9.6 kBd、8つのデータビット、1つのストップビット、パリティなし

### 6.2 コマンドの概要

| コード   | 説明                                        |
|-------|-------------------------------------------|
| TD    | デバイスのタイプを表示します。                           |
| PN    | 製品名を表示します。                                |
| VD    | デバイスのハードウェアバージョンを表示します。                   |
| VF    | デバイスのファームウェアバージョンを表示します。                  |
| VB    | デバイスのブートローダーバージョンを表示します。                  |
| DR    | デバイスをリセットします。                             |
| DU    | コントローラーのLCDディスプレイに使用される圧力単位を表示および設        |
|       | 定します。                                     |
|       | 値の範囲:mbar(デフォルト)、bar、mTorr、Torr、Pa、またはhPa |
| PS    | パネルのステータスを表示および設定します。                     |
| CS    | コントローラーリレーの制御ステータスを表示および設定します。            |
| R1~R4 | リレー1~4                                    |

### 6.2.1 キーロック

パネルステータス(PS):

パラメータを使用してキーボードを有効化するか、ロックします。

| 設定     | 意味         |
|--------|------------|
| 0(デフォル | キーボード有効    |
| ト)     |            |
| 1      | キーボードロック済み |

### 6.2.2 リレー制御

コントロールステータス(CS):

パラメータを使用して制御機能を有効化するか、無効化します。

| 設定     | 意味      |
|--------|---------|
| 0(デフォル | 制御機能OFF |
| ト)     |         |
| 1      | 制御機能有効  |

### 6.2.3 設定点

CTR 002とCTR 004はそれぞれ、2つ、および4つの独立したドライ接点をもたらしま す。これらは、I/Oおよび通信ポートの図 [▶ 10]で説明されているピンの割り当てに 従ってコネクタで切り替えスイッチとして使用することができます。

Relay R1、R2、R3、R4:

リレーは、さまざまな切り替えモードのために独立して設定することができます。パ ラメーターを使用してクエリーを行い、これらの切り替えモードを設定します。

#### 設定:

| 設定                                    | 意味                                                                                  |
|---------------------------------------|-------------------------------------------------------------------------------------|
| T[p <sub>1</sub> ] F[p <sub>2</sub> ] | 2つの圧力閾値、T[p1](正)およびF[p2](誤)が送信されます。                                                 |
|                                       | T[p₁] <f[p₂]リレーはp₁を下回ると閉じて、p₂を上回ると開きます。< td=""></f[p₂]リレーはp₁を下回ると閉じて、p₂を上回ると開きます。<> |
|                                       | T[p₁]>F[p₂]リレーはp₂を下回ると開いて、p₁を上回ると閉じます。                                              |
| E                                     | デバイスにエラーが発生すると、リレーが閉じます。                                                            |
| !E                                    | デバイスにエラーが発生すると、リレーが開きます。                                                            |
| U                                     | 圧力が範囲を下回ると、リレーが閉じます。                                                                |
| !U                                    | 圧力が範囲を下回ると、リレーが開きます。                                                                |
| 0                                     | 圧力が範囲を上回ると、リレーが閉じます。                                                                |
| !0                                    | 圧力が範囲を上回ると、リレーが開きます。                                                                |
| С                                     | 陰極がONになると、リレーが閉じます。                                                                 |
| !C                                    | 陰極がONになると、リレーが開きます。                                                                 |
| то                                    | ソフトウェアコマンドによってリレーが開きます(OFF)。                                                        |
| T1                                    | ソフトウェアコマンドによってリレーが閉じます(ON)。                                                         |

## ① 注記

T[p₁] = F[p₂] の設定は禁じられています。

リレーの損傷リスクがあります。

・閾値間の隔たりが小さすぎると、リレーのフリッカーが起きる可能性があります。

### 6.3 VacTestエクスプローラソフトウェア

VacTestエクスプローラソフトウェアは特にブッシュ真空真空計と使用することを目 的に開発されており、WindowsとAndroidのオペレーティングシステム(OS)で使用 することが可能です。

VacTestエクスプローラは測定データのプロットと保存の機能を備え、すべてのデバ イスパラメーターを快適に設定することができます。

VacTestエクスプローラソフトウェアは、ブッシュのウェブサイト www.buschvacuum.comからダウンロードしてください。

特性の例:

- 測定曲線をプロットし、分析し、保存します。
- 複数のプロットを比較します。
- MS Excelに測定データをエクスポートします。
- 立ち上り速度の測定を行って、漏出速度を自動的に計算します。
- すべてのデバイスパラメーターを容易に設定することができます。
- 電圧出力特性を調整するための、グラフィックサポートを伴うスケーリング ウィザード。
- 電圧出力曲線は、VacTestエクスプローラソフトウェアを通して改変すること ができ、他のブランド真空計と直接置き換えることができます。

## 7 メンテナンスと整備

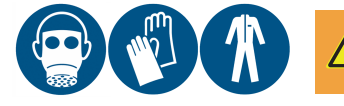

▲ 警告

危険物質に汚染されたユニット。

中毒のリスクがあります。

感染のリスクがあります。

ユニットが危険物質に汚染された場合:

・適切な個人防護具を着用してください。

このデバイスはメンテナンスを必要としません。外部の汚れやシミは、湿った布で落 とすことができます。

デバイスに欠陥や損傷が生じたときは、ユニットの修理をご依頼の上、返品してくだ さい。このとき、除染の申告書をwww.buschvacuum.comからダウンロードして必要 事項を記入してください。

<u>ໍ</u>1 ×ະ

汚染、摩耗、あるいは切り傷を原因とするユニットの不具合は、保証の対象にはなり ません。

# 8 トラブルシューティング

| 問題                      | 考えられる原因                                   | 改善策                                                 |
|-------------------------|-------------------------------------------|-----------------------------------------------------|
| エラーメッセージ「Err」。          | 圧力トランスミッターに<br>欠陥があります。                   | <ul> <li>トランスミッターの修理</li> <li>を依頼してください。</li> </ul> |
| エラーメッセージ「notr」。         | トランスミッターへの接<br>続が中断しています。                 | ・トランスミッター、コネ<br>クター、およびケーブル<br>を点検してください。           |
| エラーメッセージ「ur」。           | 測定値が範囲を下回って<br>います。                       | ・トランスミッターの圧力<br>範囲を点検してくださ<br>い。                    |
| エラーメッセージ「or」。           | 測定値が範囲を上回って<br>います。                       | ・トランスミッターの圧力<br>範囲を点検してくださ<br>い。                    |
| エラーメッセージ「off」。          | チャネルが使用されてお<br>らず、トランスミッター<br>が接続されていません。 | ・トランスミッター、コネ<br>クター、およびケーブル<br>を適宜点検してくださ<br>い。     |
| 圧力の読取値の後に「d」と<br>表示される。 | VSHがガス抜きモードに<br>あります。                     | <ul> <li>ガス抜きの手順が完了す<br/>るまで待ってください。</li> </ul>     |

## 9 テクニカルデータ

|                 |    | コントローラーCTR 002             | コントローラーCTR 004     |
|-----------------|----|----------------------------|--------------------|
| 真空状態に暴露される材料    |    | 2                          | 4                  |
| 互換性             |    | すべてのデジタルトランスミッ             | すべてのデジタルトランスミッ     |
|                 |    | ター、および0~10 Vアナログ           | ター                 |
|                 |    | トランスミッター                   |                    |
| ディスプレイ          |    | LCDグラフィック表示、バックグラウンドの照明    |                    |
| ディスプレイのリフレッシュ速度 | Hz | 2                          |                    |
| 測定単位            |    | mbar、bar、mTorr、Torr、Pa、hPa |                    |
| 入力              |    | 0~10 V、RS485               | RS485              |
| サンプルレート         | Hz | RS485 : 12.5               | RS485 : 12.5       |
|                 |    | 0~10V:50                   |                    |
| シリアルインターフェース    |    | USBタイプB                    |                    |
| 電源              | 電源 | 95~265 ( 50/60 Hz )        |                    |
| 電気的接続           |    | IEC-320 C14                |                    |
| 最大消費電力          | W  | 25                         | 45                 |
| 設定点リレー          |    | 2つのドライ接点、                  | 4つのドライ接点、          |
|                 |    | Phoenixストリップ端子6ピン、         | Phoenixストリップ端子6ピン、 |
|                 |    | 寿命 ► 300,000サイクル           | 寿命 ► 300,000サイクル   |
| リレー接点定格         |    | 4 A、250 VAC / 2 A、45 VDC   |                    |
| 動作温度            |    | +5~+50                     |                    |
| 保管温度            |    | -20~+60                    |                    |
| 保護クラス           |    | IP 20                      |                    |
| およその重量:         | g  | 750                        | 800                |

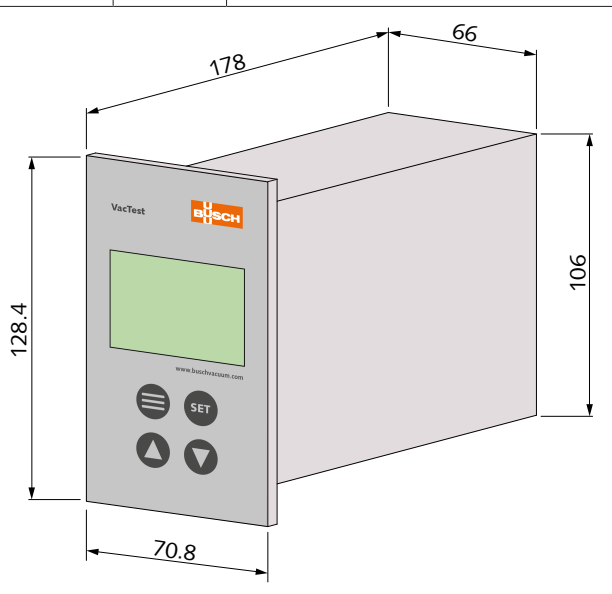

## 10 EU適合宣言

本適合宣言および銘板に貼付されているCEマークは、ブッシュの納入範囲内の真空計に対して有効です。本 適合宣言は、製造者の単独の責任のもと発行されています。

メーカー

Busch Produktions GmbH Schauinslandstr. 1 DE-79689 Maulburg

ゲージVacTest CTR 002 / CTR 004は次の内容を宣言します

欧州指令:

- 「電磁両立性(EMS)」2004/30/EC
- 「RoHS」2011/65/EU、電子・電気機器における特定有害物質の使用制限

および以下の規格に従って製造されたことを宣言します。

| 規格              | 規格名                                |
|-----------------|------------------------------------|
| EN 61326-1:2013 | 測定、制御、および研究施設で使用するための電気装置EMC要求事項一般 |
| グループ1 / クラスB    | 的要求事項                              |
| EN 50581:2012   | 有害物質の使用制限に関した電子・電気製品の評価のための技術文書    |

テクニカルファイルの編集権限を持つ担当者:

Gerd Rohweder Busch Dienste GmbH Schauinslandstr. 1 DE-79689 Maulburg

2017年8月24日、ドイツ、マウルブルク

ゼネラルディレクター、Martin Gutmann

# **Busch Vacuum Solutions**

We shape vacuum for you.

Argentina info@busch.com.ar

Australia sales@busch.com.au

Austria busch@busch.at

Bangladesh sales@busch.com.bd

**Belgium** info@busch.be

Brazil vendas@buschdobrasil.com.br

Canada info@busch.ca

Chile info@busch.cl

China info@busch-china.com

Colombia info@buschvacuum.co

**Czech Republic** info@buschvacuum.cz Denmark info@busch.dk

Finland info@busch.fi

France busch@busch.fr

Germany info@busch.de

Hungary busch@buschvacuum.hu

India sales@buschindia.com

Ireland sales@busch.ie

Italy

Israel service\_sales@busch.co.il

info@busch.it

Japan info@busch.co.jp

Korea busch@busch.co.kr

Malaysia busch@busch.com.my

Mexico info@busch.com.mx

Netherlands info@busch.nl

New Zealand sales@busch.co.nz

Norway post@busch.no

Peru info@busch.com.pe

Poland busch@busch.com.pl

Portugal busch@busch.pt

Romania office@buschromania.ro

info@busch.ru

Russia

Singapore sales@busch.com.sg

South Africa info@busch.co.za

Spain contacto@buschiberica.es

Sweden info@busch.se

Switzerland info@buschag.ch

Taiwan service@busch.com.tw

Thailand info@busch.co.th

Turkey vakutek@ttmail.com

**United Arab Emirates** sales@busch.ae

United Kingdom sales@busch.co.uk

USA info@buschusa.com